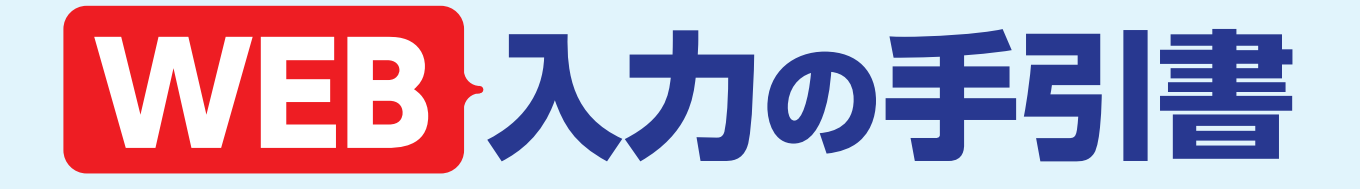

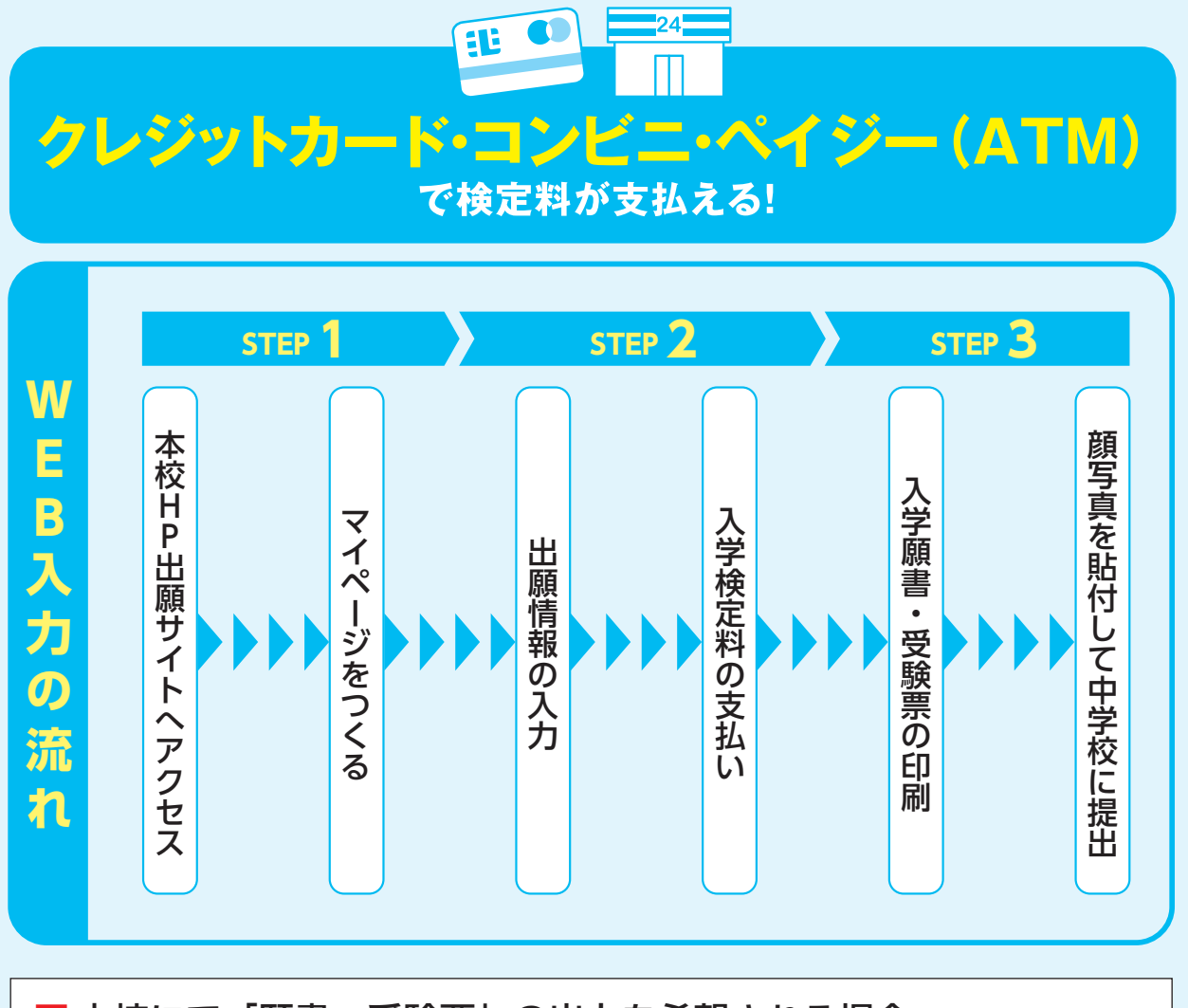

本校にて「願書・受験票」の出力を希望される場合 12月1日(火)~1月22日(金) 9:00~17:00 (1月22日は12:00まで) (土曜のみ9:00~12:00 12月27日~1月4日及び、日・祝日を除く) 本校のパソコン・プリンターをご利用いただいて入力・出力することが可能です。

## 1 入力サイトにアクセスしてマイページをつくる

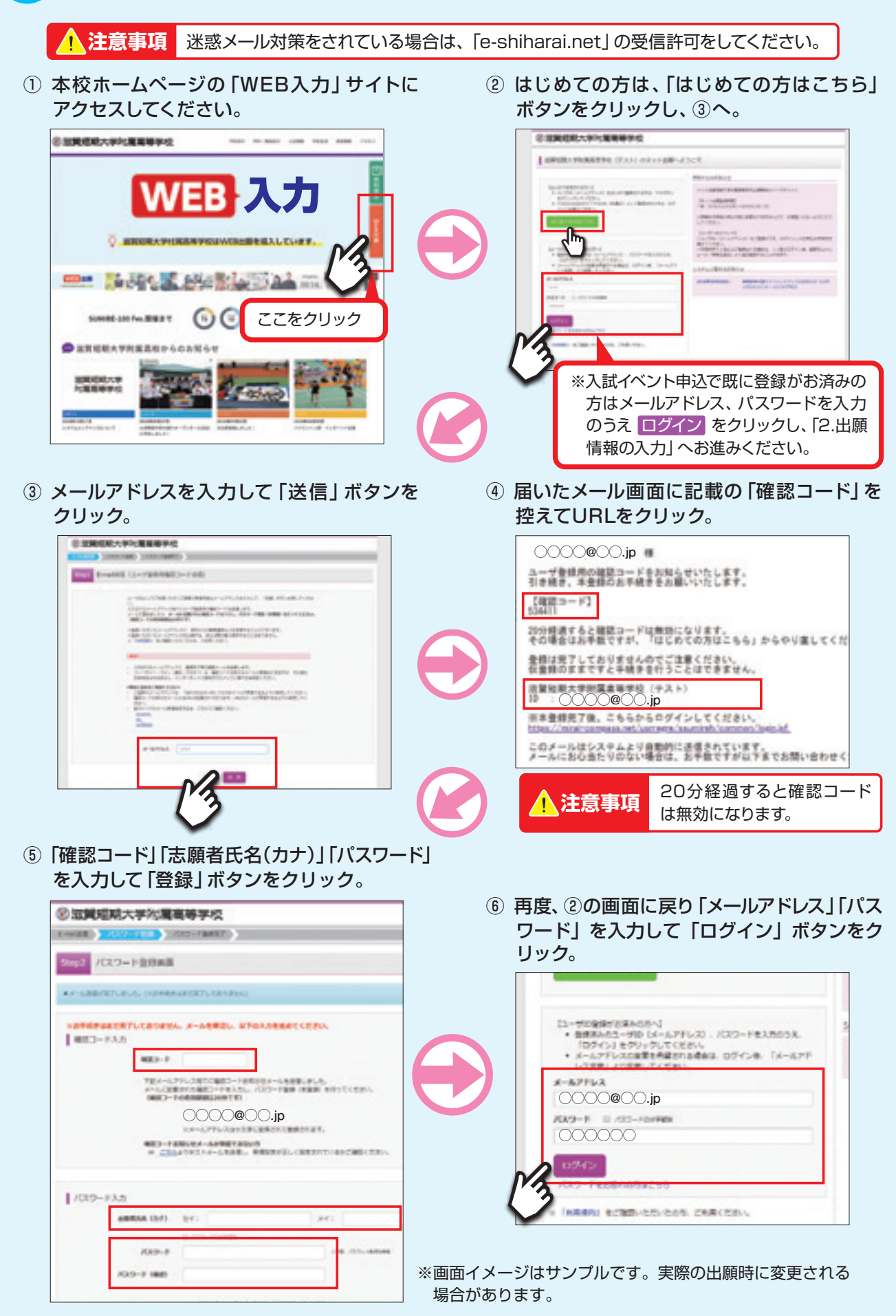

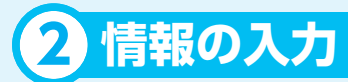

 マイページの「新規申込手続きへ」ボタンを クリック。

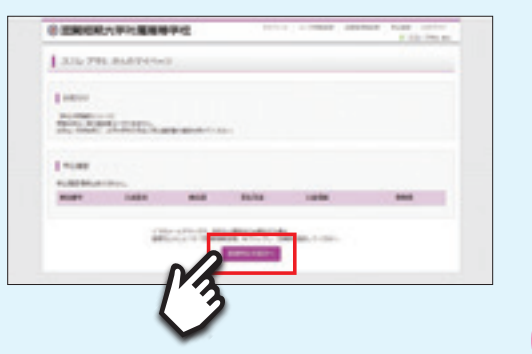

③ 出願情報を入力し、「試験選択画面へ」 ボタンをクリック。

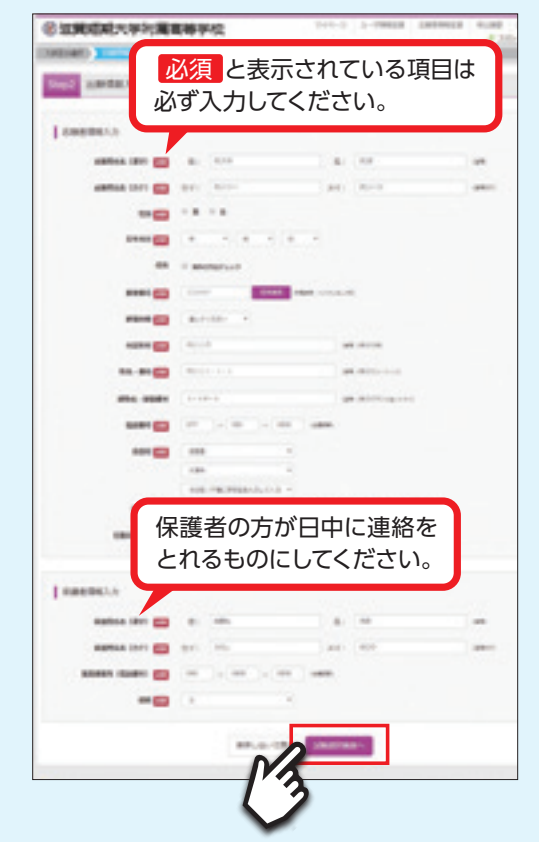

 ④ 試験選択画面で「試験日」「志望学科」「第2志 望」を選択し右下の「選択」ボタンをクリック。
出願情報などの確認のため、「保存して中断 する」ボタンをクリックします。

| C STATEMENT           | 化重量等学校                 | men pr                | Carles Carleson | 4 100-1 |
|-----------------------|------------------------|-----------------------|-----------------|---------|
| NUMBER OF ADDRESS     | a statute (secondaria) | Internet laters       | ·               |         |
| The second second     |                        |                       |                 |         |
|                       |                        |                       |                 |         |
|                       |                        |                       |                 |         |
| 1 eres                |                        |                       |                 |         |
| 1 C 8 8 10 9 1        |                        |                       |                 |         |
| Contra antigo des. Pr | STATISTICS STREET      | 10.                   |                 |         |
|                       |                        |                       |                 |         |
| ( others              |                        |                       |                 |         |
| dropped. 10           | anglete effection.     |                       |                 |         |
|                       | PROB DEPOSITOR         |                       |                 |         |
|                       | AND INC                |                       |                 |         |
|                       | MM                     |                       |                 |         |
|                       |                        |                       |                 |         |
|                       | -                      |                       |                 |         |
| -                     |                        |                       |                 |         |
| 1000                  | 100                    | -                     | -               |         |
| 100                   | REAL PROPERTY.         | 100                   |                 |         |
| AND A CONTRACTOR      | -                      | -                     | 6               | 2       |
| Ange .                | 194                    |                       | 100             |         |
|                       |                        |                       |                 |         |
|                       |                        |                       |                 |         |
| A                     | A Media di presidente  | and the second second |                 |         |
| -managements and      | The Real Property and  | 1000, 101, 00-14      | -192-1          |         |
| marks, marks          | Constant Call Con-     | _                     | _               |         |
|                       | P2 000                 |                       |                 |         |
|                       | 0                      |                       | _               |         |
|                       | /'                     | 3                     |                 |         |
|                       |                        | 2                     |                 |         |
|                       |                        |                       |                 |         |
|                       |                        |                       |                 |         |
|                       |                        |                       |                 |         |

5 マイページを開き「申込確認」 ボタンを クリック。

| A DESCRIPTION OF A DESCRIPTION OF A DESC |         |
|----------------------------------------------------------------------------------------------------|---------|
| All THE MARKING                                                                                                    |         |
|                                                                                                    | 次のページへ! |
| 1 etas                                                                                                    |         |
| RUAT 1405 BUD BLTS 1484 808                                                                                                    |         |
|                                                                                                    |         |
|                                                                                                    |         |
|                                                                                                    |         |

② 入試区分を選択して、「次へ」 ボタンを クリック。

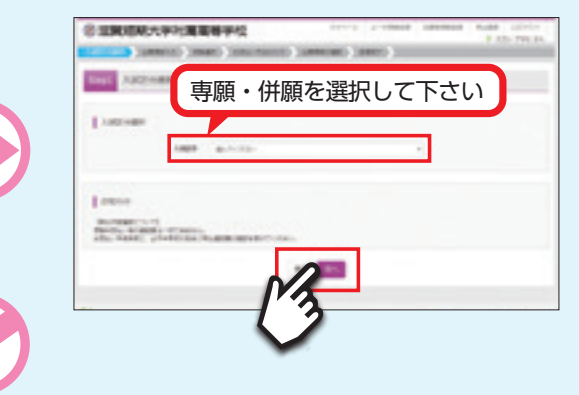

⑥ マイページの「申込内容確認書」ボタンを (7) 申込内容確認書 クリック。 滋智短期大学附属高等学校 ② 建**同**规和大学内重要等学校 出願申込番号 191000001 Analysis and the second second 入金状況 試験日 試験名 pass encreases 2月4日(月) 専順 普通科 II 類 第2志望あり ----------純美礼 花子 スミレ ハナコ 順者氏名(漢字 順者氏名(カナ I statement ~ 2003年5月10日 0052 大津市 日が丘 1 - 1 8 - 1 7-000-000 その他(下欄に学校名を入力してください) )中学校 在学中(2019年3月卒業見込み) 純美礼 太郎 スミレ タロウ 090-0000-0000 スマートフォンで作成したPDFデータの「申込内容確 入力内容を確認する必要がある場合 は、プリントアウトしてください。 認書」は、メール添付によりプリンタに接続済のPC等 にいったん送信して印刷する方法が簡易です。 また、コンビニエンスストアに設置してある「マルチコ ピー機」とスマートフォンを、WiFi接続して印刷する 方法もあります(有料です)。その際は、専用アプリを ダウンロードしてスマートフォンにインストールして

## ●入学検定料の支払い

① マイページの「続きから」ボタンをクリック。 ② 「試験選択画面へ」ボタンをクリック。

おき、WiFiで接続し、上記画面からスマートフォンと 「マルチコピー機」を接続する手順となります。

| INGRATAPRIMEWFY2 Tree presses and control patients | CORRERATE CONTRACTOR CONTRACTOR C |
|----------------------------------------------------|----------------------------------------------------------------------------------------------------|
|                                                    | (1614)                                                                                                    |
| IN THE MARKET P                                    | Autors                                                                                                    |
| ase                                                | Lanamos.                                                                                                    |
| 044012-0                                           |                                                                                                    |
| AND PRODUCTION                                     | ama ar 👩 ar 14 an an an an                                                                                                    |
| -                                                  | eg 18.18                                                                                                    |
|                                                    | and the second second se                                                                                                    |
|                                                    | · · · · · · · · · · · · · · · · · · ·                                                                                                    |
|                                                    | HAND IN AN AND AN AND                                                                                                    |
|                                                    |                                                                                                    |
|                                                    | 100 E                                                                                                    |
| *                                                  |                                                                                                    |
|                                                    |                                                                                                    |
|                                                    |                                                                                                    |
|                                                    |                                                                                                    |
|                                                    | and The Malar State of the                                                                                                    |
|                                                    | Manage or colorado                                                                                                    |
|                                                    | Landers                                                                                                    |
|                                                    |                                                                                                    |
|                                                    | and an an an an an an an an an                                                                                                    |
| 次のページへし                                            | man and grant and the set                                                                                                    |
|                                                    |                                                                                                    |
|                                                    |                                                                                                    |
|                                                    |                                                                                                    |
|                                                    | 13                                                                                                    |
|                                                    |                                                                                                    |

-12-

- ③「お支払い画面へ」ボタンをクリック。
- ④ 「支払い方法」を選択し、「確認画面へ」ボタンを クリック。

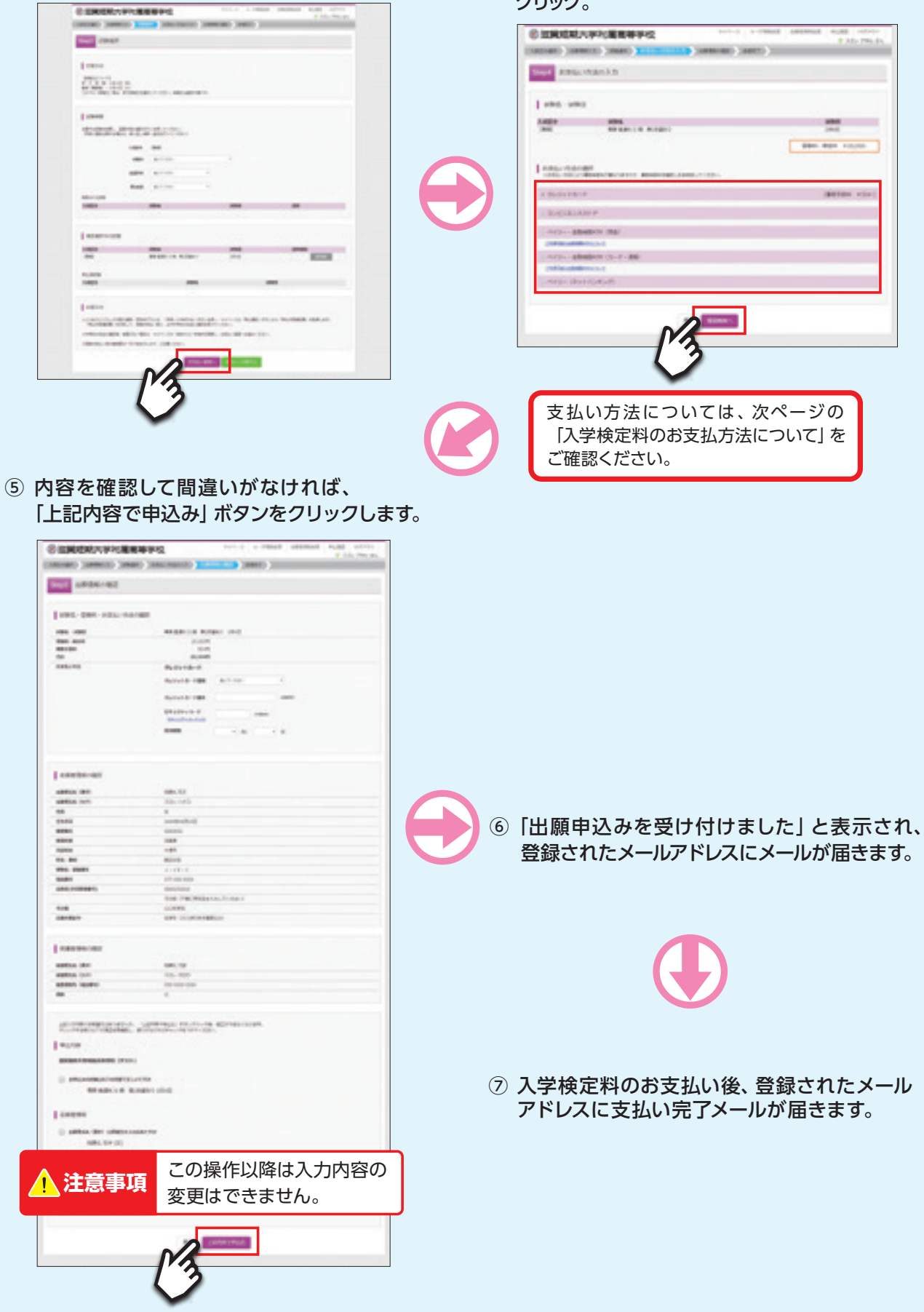

## 3 入学願書・受験票の印刷

 入学検定料の支払いが確認されると、マイページの 「申込履歴」の右端にある「受験票」の下に「表示」 ボタンが現れるのでクリック。

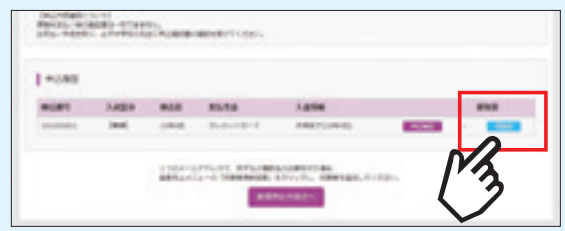

## ②「入学願書・受験票」を印刷し、受験票に顔写真を貼り付けます。

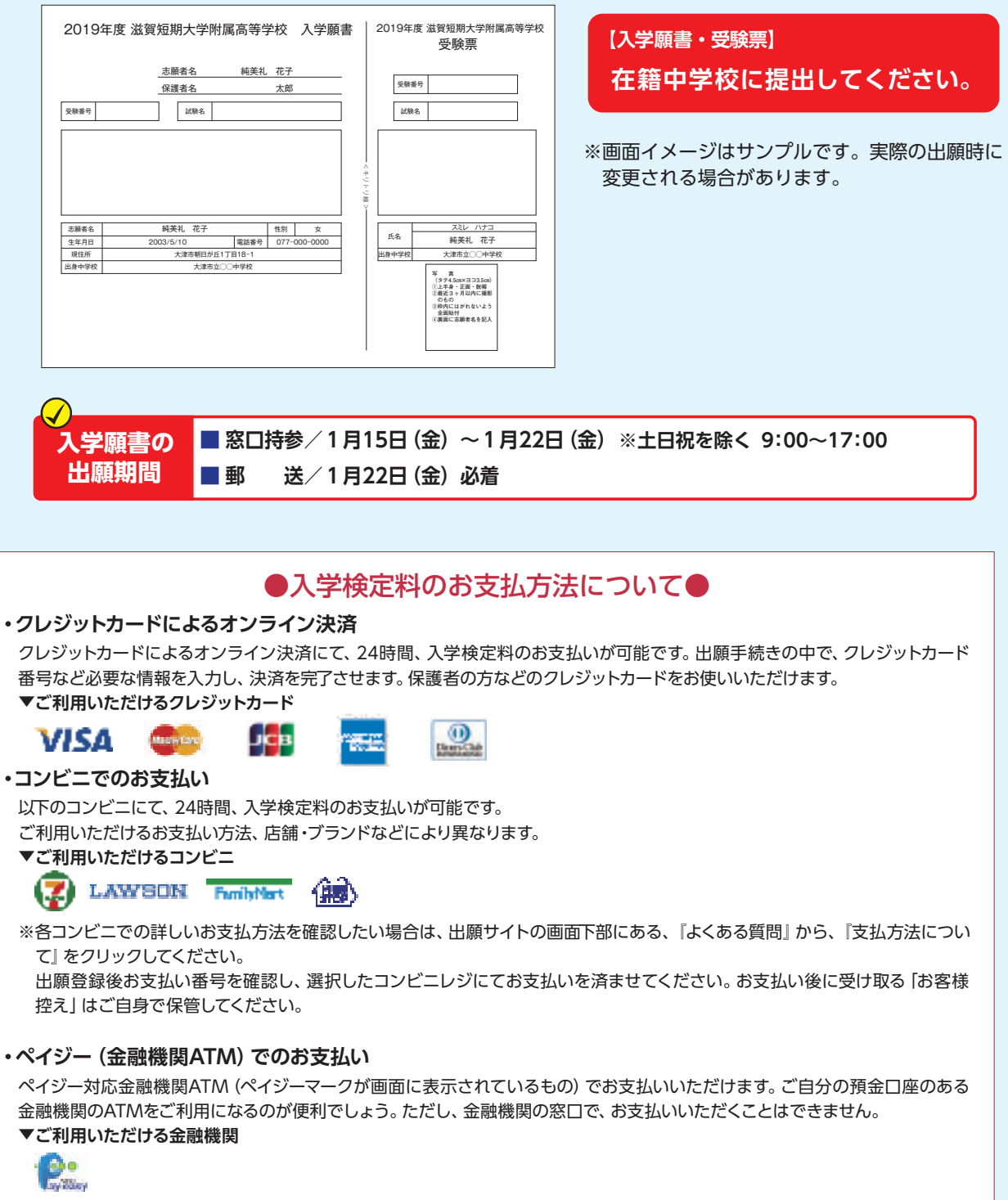

ゆうちょ銀行・みずほ銀行・三井住友銀行・りそな銀行・埼玉りそな銀行・千葉銀行・三菱東京UFJ銀行・横浜銀行・近畿大阪銀行・ 広島銀行・福岡銀行・親和銀行・東和銀行・熊本銀行・京葉銀行・南都銀行・足利銀行・七十七銀行